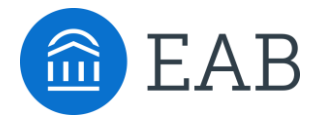

# EAB Navigate360 Student Quick Start Guide

Guidance for Setting Up Your App to Serve Your Needs and Preferences

Follow these steps to start using the Navigate360 app today!

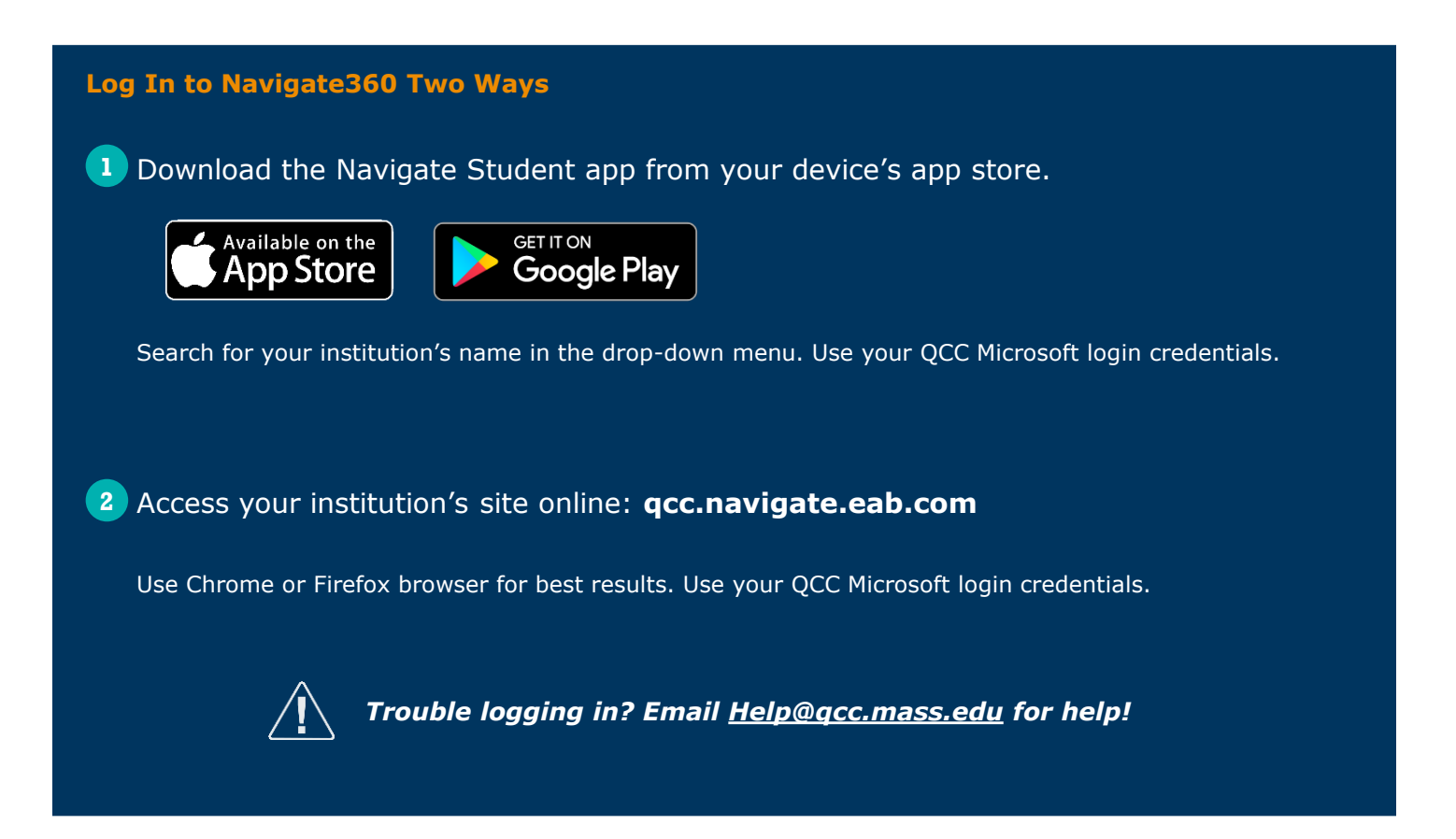

# **Complete the Intake Survey**

The first step to setting up your app is completing the intake survey. You will see this when you log in. You only need to complete this once, the first time you log in. Tell us about yourself! You cannot access core platform features without completing the survey. After you've completed the survey, use the following pages in this guide to set up other features.

# What You Can Do and See in Navigate360

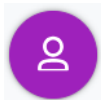

### **Make an Appointment**

To schedule appointments, click the purple **Appointments** icon on the left navigation menu and answer questions about your preferred service, date, time, and location.

### **Other Appointment Options**

You can also view available drop-in times or request appointment times for your preferred service.

# **Appointment Invitations**

Your Success Team (e.g., assigned advisors, instructors) may also request you meet with them. When this happens, you will receive an appointment invitation for which you only need to choose a time that works for you!

| Appointment Invites                                                                 |   |
|-------------------------------------------------------------------------------------|---|
| Appointment Invitation for Campus NAV QA TUT Serv 2<br>Please respond by 01/31/2021 | > |
| Appointment Invitation for Course-based Tutoring<br>Please respond by 02/28/2021    | > |
| Appointment Invitation for Campus NAV QA Serv 2<br>Please respond by 12/31/2021     | > |

| < New Appointment                              |
|------------------------------------------------|
| What can we help you find?                     |
| Choose the type of support you need. $ \star $ |
|                                                |
| Service *                                      |
|                                                |
| Pick a Date 🕕                                  |
| Monday, January 4th 2021 🛛 🗸                   |
| Find Available Time                            |
| Other Appointment Options                      |
| View Drop-In Times                             |
| Request Appointment Time                       |
| Meet Your Success Team                         |
|                                                |

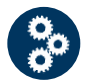

# Set Up Notifications

- Choose the Account button on your app or on the website.
- 2 Select Notification Settings. Scroll to find content categories like Upcoming To-Dos and Events, Personal To-Dos, and Study Buddies.
- Select your preferred method of notification.
   Note: You can select as many notification methods as desired. If you choose more than one, you'll receive multiple notifications.
- If you select the **Text** option, check that your cell phone number is accurate in Navigate360. You can do this by choosing **Edit** next to *Add Your Phone Number*.

| Notification Settings           | (?)             |
|---------------------------------|-----------------|
| Update Your Contact Information |                 |
| Add Your Phone Number           | Edit            |
| Upcoming To-Dos and Events 💿    |                 |
| Text Messages                   | On O            |
| Email                           | Off             |
| Personal Reminders 🕐            |                 |
| Text Messages                   | On 🔵            |
| Email                           | Off             |
| Academic Planner Messages ⑦     |                 |
| Text Messages                   | On 🔵            |
| Email                           | O off           |
| Study Buddies 🔊                 |                 |
| Text Messages                   | On 🔵            |
| Email                           | O off           |
|                                 | Jpdate Settings |

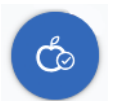

#### **To-Dos**

See important tasks and check them off as you complete them. Check to-dos regularly to stay on track.

#### **Events**

See a list of key dates and deadlines on the To-Dos page. Add events to your personal calendar for more info.

| To-Dos and Events                                                                  | Ŷ                    |
|------------------------------------------------------------------------------------|----------------------|
| Today C Refresh                                                                    | + Add Personal To-Do |
| ACADEMIC PLANNING Register for the Fall 2024 semester! Morr, Aug 19 to Wed, Sep 11 | View Details         |
| Upcoming C Refresh<br>You have no upcoming to-dos and events                       |                      |
| Show To-Dos from 08/23 to 09/20                                                    |                      |

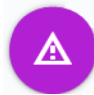

QQ

#### **Hold Center**

See a list of your current holds in the Hold Center. Get more information about how to resolve them by reviewing the details.

Note: Navigate360 takes up to 24 hours to reflect any changes if your Hold has been resolved.

| Η         | old Details                             |
|-----------|-----------------------------------------|
| Bu        | usiness Office                          |
| Re<br>FC/ | sP24                                    |
| Ho        | ow to resolve this hold:                |
| Ge        | eneral                                  |
| S         | www.qcc.edu/admissions/tuition-and-fees |
|           | businessoffice@qcc.mass.edu             |
|           | 509 954 4560 3                          |

# **Join Study Buddies**

Identify classmates who are interested in group study and access their contact information directly in the app.

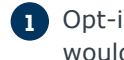

1 Opt-in to Study Buddies for the courses for which you would like to connect with your classmates to study.

 Once other students have opted into Study Buddies, select the names of the students you want to contact.

You will be directed to email these students.

# Mand Raise

Let your campus know that you need additional assistance by "raising your hand." This can be accessed either by clicking the "+" sign on the top right of your screen or by clicking the Hand Raise icon on your homepage. Once do this, choose the reason you need help with, such as either or both of these: "I need help with access codes for course software" and "I need help improving my computer skills." An Online Learning Coach will respond to you.

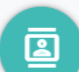

### Resources

See a list of important services and locations on campus. The **People** tab shows a list of your assigned staff (e.g., advisors and instructors). Click the heart icon to favorite a resource. You can find your favorites in **Settings > Favorites**.

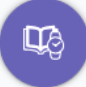

# **View Your Class Schedule**

See your course schedule at a glance or get additional details such as meeting time, location or instructor.

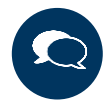

# Notifications

See messages from staff and faculty. Messages older than 90 days are cleared from Navigate360.

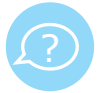

# Surveys

You may be asked to respond to surveys. If so, you can answer specific college-related questions, share opinions, or determine choices.

# Navigate360 Alerts

Instructors can use alerts to contact you if they have concerns about or want to congratulate you on your academic progress. These alerts are not saved in Navigate360. If an instructor issues an alert for you, you will see it in your QCC student email inbox. Please note: the "To" line for this email is not your instructor's email address. These emails are sent from "**Quinsigamond Community College Navigate Student Success**." Here's what the "To" line of the email will look like:

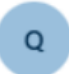

Quinsigamond Community College - Navigate Student Success<noreply@navigate.eab.com>

# Please use the table below to determine what to do if you receive an alert.

| Alert                                                         | Email Subject<br>Line                                             | What to Do If You Receive This<br>Alert                                                                                                    |
|---------------------------------------------------------------|-------------------------------------------------------------------|----------------------------------------------------------------------------------------------------|
| Applause - Keep Up<br>the Good Work                           | Keep up the good work!                                            | No action is needed.                                                                                                    |
| Applause -<br>Outstanding<br>Academic<br>Performance          | Outstanding job!                                                  | No action is needed.                                                                                                    |
| Applause - Showing<br>Improvement                             | Keep it up!                                                       | No action is needed.                                                                                                    |
| Applause - You Can<br>Do This!                                | You Can Do This!                                                  | No action is needed.                                                                                                    |
| Flag - Attendance<br>Concern (In-<br>Person/Blended<br>Class) | I am concerned about<br>your attendance and<br>participation!     | Please contact your instructor to discuss this.                                                                                                    |
| Flag - Attendance<br>Concern (Online<br>Class)                | I am concerned about<br>your online activity and<br>participation | Please contact your instructor to discuss this.                                                                                                    |
| Flag – Low Midterm<br>Grade                                   | I am concerned about<br>your mid-term grade in<br>[course name]   | Please contact your instructor to discuss this and respond to your academic advisor if they contact you.                                                                                                    |
| Flag - Missing/Late<br>Assignments                            | You are missing<br>assignments in [course<br>name]                | Please contact your instructor to discuss this.                                                                                                    |
| Flag - Take Action<br>to Improve Your<br>Grade                | [course number] Action<br>Needed to Improve Grade                 | Please contact your instructor to discuss this and respond to your academic advisor if they contact you.                                                                                                    |
| Referral - Academic<br>Tutoring: Math<br>Center               | Let's connect with the<br>Math Center!                            | The Math Center is available on your Blackboard course list page. It is all done virtually and tutors can even share screens with you. No appointment is necessary.                                                                                                    |
| Referral - Academic<br>Tutoring: Subject<br>Tutoring          | Let's connect with<br>Tutoring!                                   | To view all tutoring availabilities for this class,<br>schedule an appointment, or access online<br>tutoring links, visit the Subject Tutoring Center<br>website. For more information, call 508-854-<br>4279 or email <u>subjecttutoring@gcc.mass.edu</u> .                                        |
| Referral - Academic<br>Tutoring: Writing<br>Center            | Let's connect with the<br>Writing Center!                         | The Writing Center is free support for students<br>who may be looking for help with their writing<br>and reading assignments for any course. The<br>Writing Center offers in-person and online<br>services. You can view drop-in hours or make an<br>appointment here: <u>acc.trac</u> .cloud/trac/ |

# Navigate360 Alerts (continued)

| Alert                                                                | Email Subject                                              | What to Do If You Receive This                                                                                                    |
|----------------------------------------------------------------------|------------------------------------------------------------|----------------------------------------------------------------------------------------------------|
|                                                                      | Line                                                       | Alert                                                                                                    |
| Referral - Career<br>Services                                        | Let's connect with Career<br>Services!                     | Please schedule an appointment with Career<br>Services through Navigate360 or connect via<br>email at <u>careerservices@qcc.mass.edu</u> .                                                                                                    |
| Referral - Credit for<br>Prior Learning                              | Let's connect with Credit<br>for Prior Learning!           | Connect with a Credit for Prior Learning (CPL)<br>Specialist to determine if your prior experience<br>may be eligible for academic credit by scheduling<br>an appointment through Navigate or emailing<br><u>experience@qcc.mass.edu</u> .                                                                                                    |
| Referral - Mentoring                                                 | Let's connect with<br>Mentoring!                           | Reach out to the <u>QCC mentoring program</u> at<br>Mentoring@qcc.mass.edu. They can provide you<br>with more information and set you up with a<br>Mentor.                                                                                                    |
| Referral - Northstar<br>Digital Literacy<br>Free Software<br>Program | Northstar can help you<br>improve your computer<br>skills! | Within a few days of receiving this email, you will<br>receive another email directly from Northstar with<br>information about how to login. Once you have<br>access to Northstar, feel free to look around and<br>even start a module if you want. With Northstar,<br>you choose which topics you want to learn more<br>about and complete self-paced lessons when it is<br>convenient for you. If you need further assistance<br>getting started with Northstar or would like an<br>overview of how to use this program, please<br>contact the Online Learning Coaches<br>at <u>OnlineCourseHelp@qcc.mass.edu</u> . |
| Referral – Student<br>Accessibility<br>Services                      | Student Accessibility<br>Services is here to help!         | Visit the SAS website and click on the application<br>link under the Registration<br>Steps: <u>https://www.qcc.edu/support/specialized-</u><br><u>support/student-accessibility-services</u> . You will<br>receive an email from a Student Accessibility<br>Services staff member within one (1) business day<br>of completing the application with <u>next</u><br>steps. Please call or email the office at 508-854-<br>4471 or <u>SAS@qcc.mass.edu</u> with any questions.                                                                                                    |
| Referral - Transfer<br>Services                                      | Let's connect with<br>Transfer Services!                   | Please schedule an appointment<br>here: <u>https://calendly.com/gcctransfer</u>                                                                                                    |